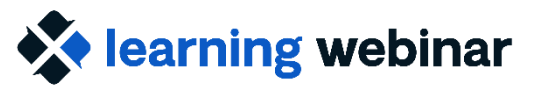

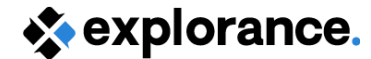

ÓELC

# MLY 2.0 Release Webinar

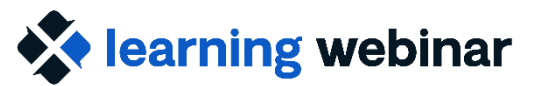

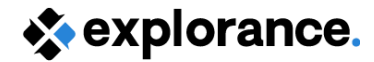

### MLY 2.0 Release Highlights

**Expanded Analytics to Strengthen the Feedback Process** 

- Expanded categories/topics in the Employee Experience Insights Model (EEI), Employee Learning Insights Model (ELI), and Student Experience Insights Model (SEI)
- Streamline data analysis by excluding irrelevant/less useful comments
- Enhanced Widgets features
  - Organize Widgets into Groups
  - New Widget Types (e.g., Recommendations, Alerts)
  - Breakdown in Widgets by Topics, Demographics, and more

#### Poll:

Have you used/interacted with MLY?

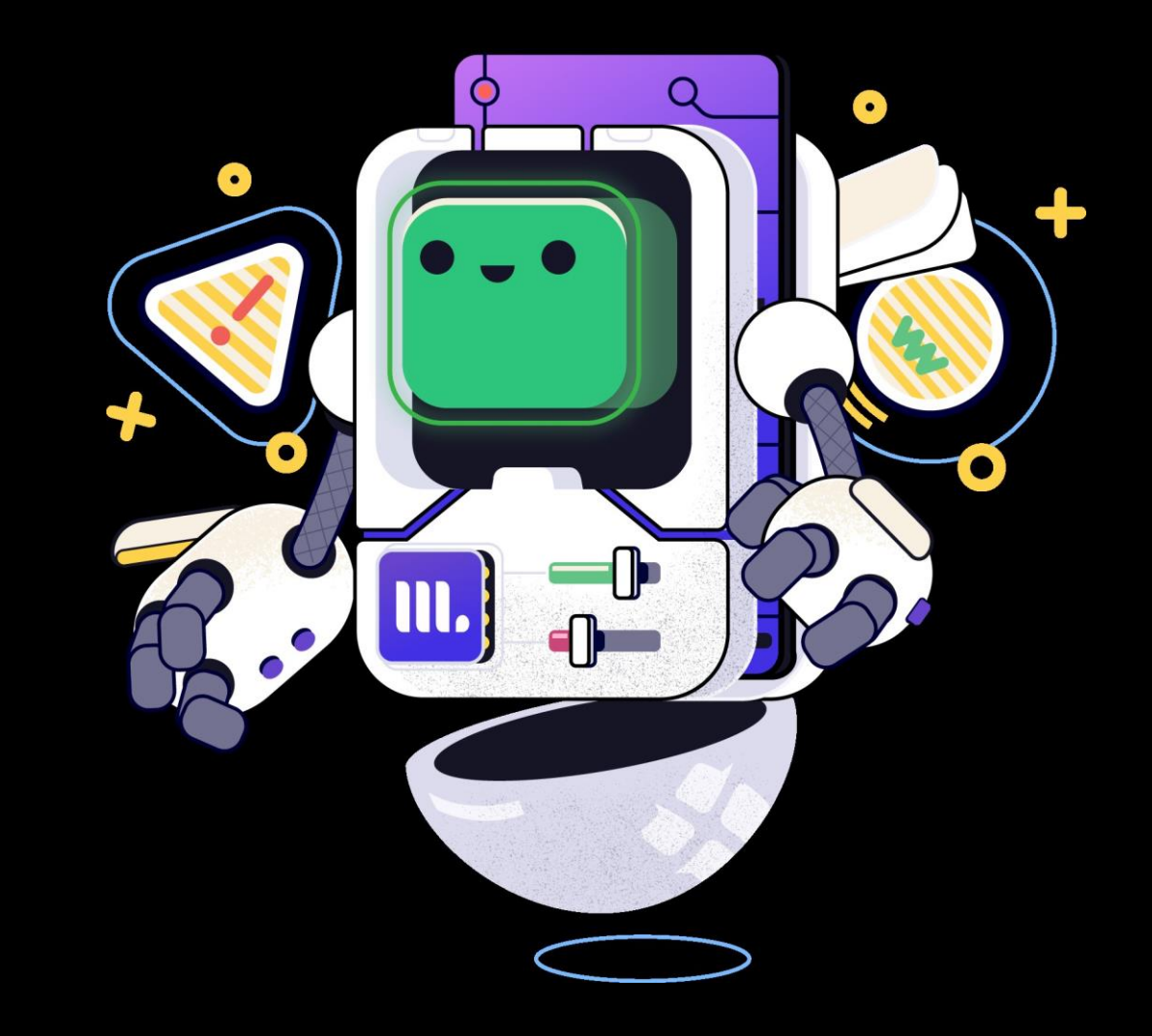

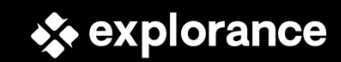

## **Quick Review: What is MLY?**

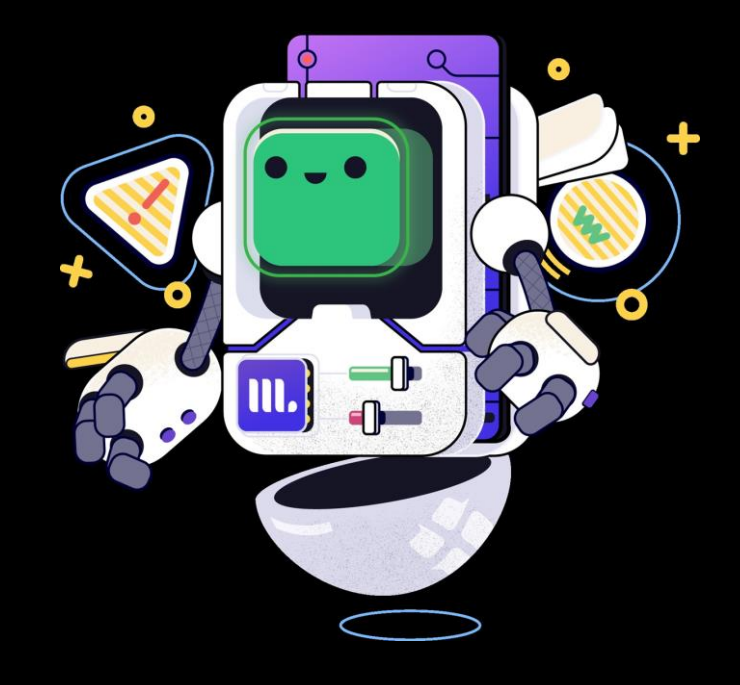

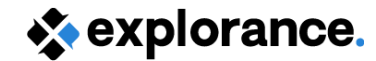

### **MLY Quick Overview**

- MLY is a comment analysis solution that allows organizations to analyze collected qualitative feedback from any type of survey data: employee and student learning, employee experience surveys, Glassdoor data, etc.
- MLY uses machine learning algorithms to extract detailed interpretations of the qualitative data and deliver "insights" in the forms of:
  - Topics (e.g. instructor, courseware, leadership)
  - Sentiments (e.g. positive/negative/mixed)
  - Recommendations (e.g. do more, do less, stop, start)
  - Alerts (comments are flagged if they are determined to be problematic, e.g. danger/threats, discrimination, harassment, disrespect, safety concerns)
- MLY has 4 primary types of analyses that can be applied to your comments (SRA is always applied; add EEI, ELI, or SEI to expand your analysis)
  - SRA Insights: Combines Sentiments (SEN), Recommendations (REC), and Alerts (ALT)
  - Employee Experience Insights (EEI)
  - Employee Learning Insights (ELI)
  - Student Experience Insights (SEI)

The organization has a strong focus on sustainability, which I really appreciate. However, I think there's room for improvement in terms of reducing waste in our office. It would be great to have more recycling bins and other initiatives to reduce our environmental impact. It would also be helpful to have more education and awareness around sustainability practices.

#### 🖻 🔥 3 🔅 4 🛆 13%

#### Analysis:

🕑 The comment you have inserted has a 😕 Mixed sentiment.

The analysis also found a total of **3 topic sentiments**, **4 recommendations**, and an alert score of **13%**. View details below:

- Topic sentiments (3)
- Negative (3)

Quality of life + Work environment + Facilities Organization + Projects / Initiatives

Quality of life + Employee Voice / Decision-making involvement

Recommendations (4)

Start (1)

- Quality of life + Employee Voice / Decision-making involvement
- Change (2)

Quality of life + Work environment + Facilities
 Quality of life + Employee Voice / Decision-making involvement

Not categorized (1)

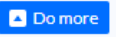

▲ With an alert score of 13%, This comment has nothing to report. The alerts threshold is set at 50%.

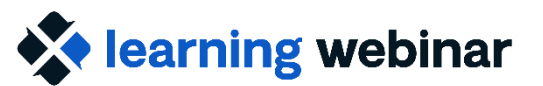

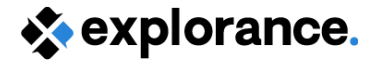

## MLY 2.0 Release

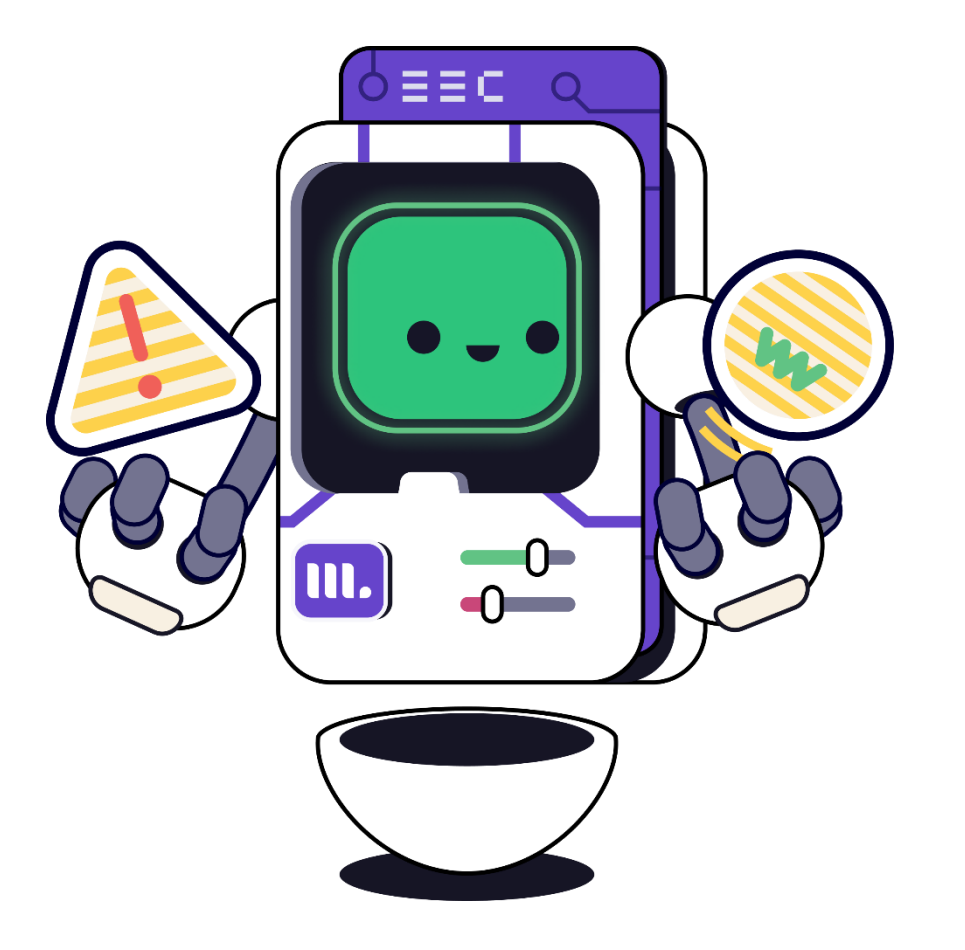

#### **Models Improvements**

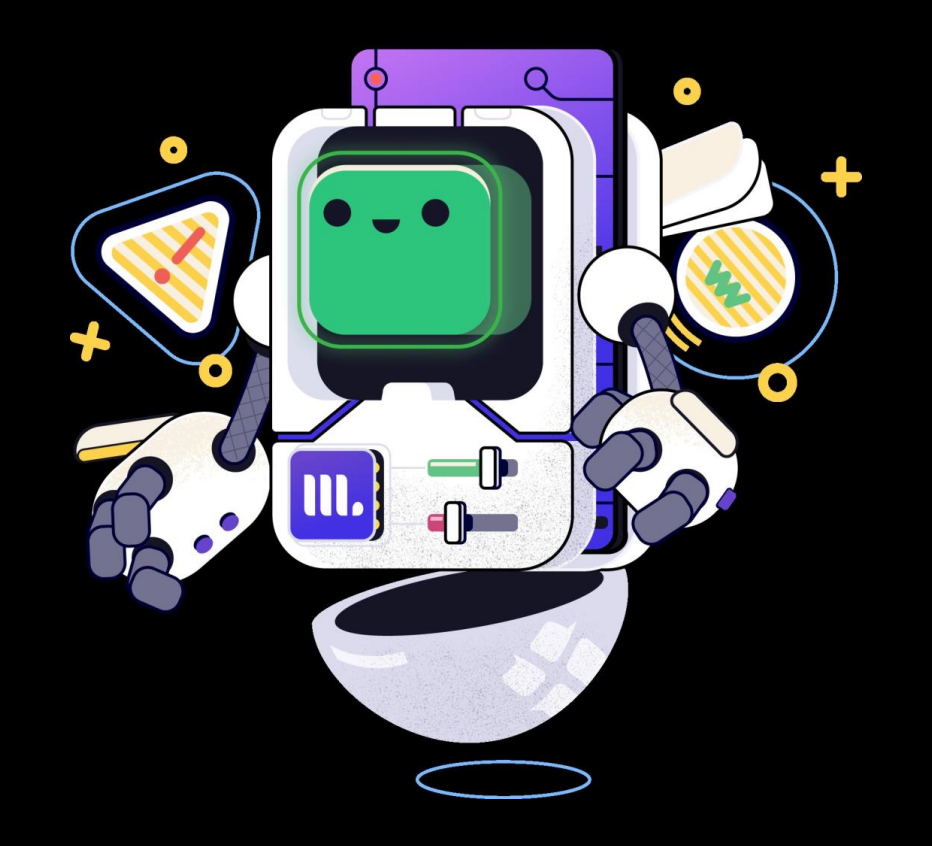

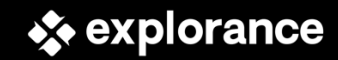

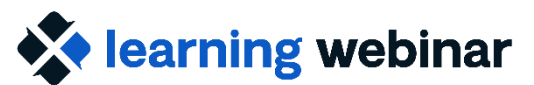

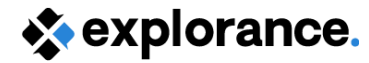

### **More Topics Added to Insights Models**

Insights Models (SEI, EEI, and ELI) have been expanded to include additional topics to capture a wider range of employee and student sentiments and recommendations, providing more comprehensive, detailed, and relevant analyses

#### Student Experience Insights (SEI) has added over 200 new topics, including:

- Services like Career, Health/Wellbeing, Fitness Facilities
- Learning/Growth Opportunities, Career Advancement (as learning outcomes)
- Student Wellbeing, Communication

#### **Employee Experience Insights (EEI) has added over 100 new topics, including:**

- Employee Commitment, Retention/Turnover, Career Advancement
- Learning/Growth Opportunity, Job Performance
- HR Candidate Experience

#### Employee Learning Insights (ELI) has added over 60 new topics, including:

- Administrative Elements
- Training Methods
- Learning Community

| EEI - Employee<br>Experience Insights | ELI - Employee Learning<br>Insights  | SEI - Student Expe            | erience Insights          |
|---------------------------------------|--------------------------------------|-------------------------------|---------------------------|
| Total with subtopics - 223<br>topics  | Total with subtopics - 271<br>topics | Total with subtopi            | cs -498 topics            |
| Company / Organization                | Administrative Elements              | Administrative<br>Elements    | Hybrid Learning           |
| Development / Career<br>Opportunity   | Learning Outcomes                    | Communications                | Importance                |
| Employee Qualities                    | Other Elements                       | Commute /<br>Transportation   | Institution in<br>General |
| HR                                    | Persons                              | Cost                          | Learning<br>Environment   |
| IT / Technology                       | Training Content / Delivery          | Course Component              | Learning<br>Outcomes      |
| Job / Work                            | Training Environment                 | Engagement / Interest         | Networking                |
| Pay / Benefits                        |                                      | Expectations /<br>Objectives  | Persons                   |
| Quality of Life                       |                                      | Expenses / Fees               | Programs                  |
|                                       |                                      | Extracurricular<br>Activities | Remote Learning           |
|                                       |                                      | Face to Face Learning         | Structuredness            |
|                                       |                                      | Feedback                      | Student Wellbeing         |
|                                       |                                      | Food / Beverages              | Teaching<br>Component     |

#### **Exclude Comments**

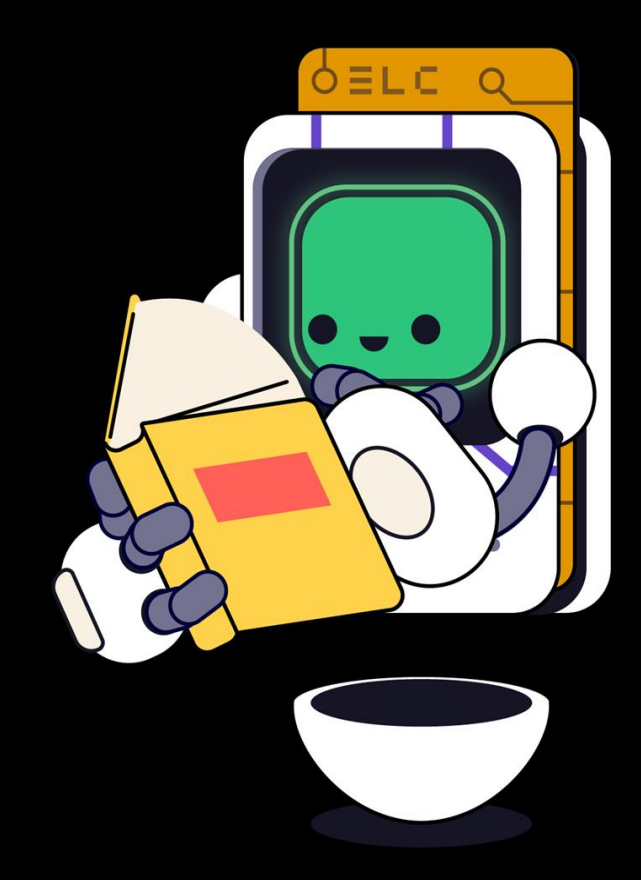

explorance

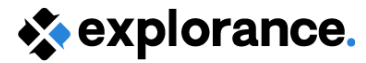

### **Optionally Exclude Comments**

Streamline your data analysis process by excluding comments, allowing you to focus only on the most relevant and informative comments

- Optionally exclude comments based on length (1-5 words) or specific words or phrases (e.g. "nothing" "N/A")
- MLY auto-suggests specific words and phrases from your comment analysis file
- Add your own words or phrases to exclude

| <ul> <li>Exclude these comments</li> <li>To exclude comments, set the 'Display comments with' setting from 1 to 5 words and then of<br/>the analysis. You can also enter additional comments in the selected comments section.</li> </ul> | lick on 'All comments with x words' or click on individual comments to exclude them from |
|----------------------------------------------------------------------------------------------------|------------------------------------------------------------------------------------------|
| Display comments with 5 🔹 words or less                                                                                                    | Selected comments                                                                        |
| <ul> <li>All comments with 5 words or less</li> <li>decent enough class</li> <li>He makes math tolerable</li> <li>Interaction with classmates</li> <li>The tests are soooo difficult!</li> </ul>                                          | Enter comments                                                                           |

#### Widgets Enhancements

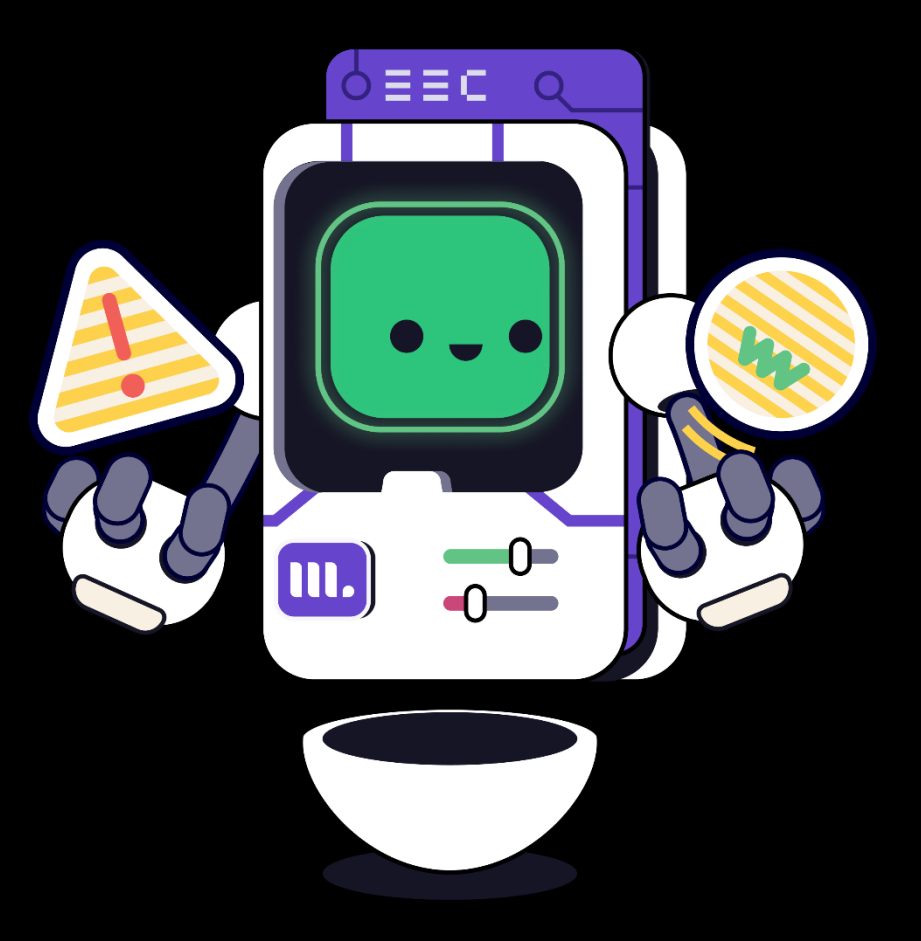

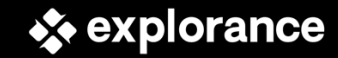

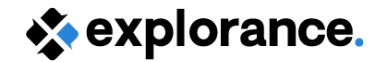

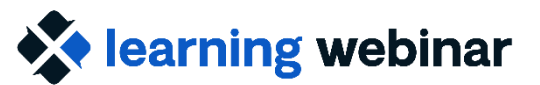

### **Create Widget Groups**

Organize related Widgets into Groups to personalize your analysis and tell the story within the data

- An unlimited number of Groups can be created, allowing for customization and differently filtered or organized views of data
- Manage widgets feature allows you to rearrange and rename the Widget Group
- Individual Widgets within a Group can also be rearranged and/or renamed

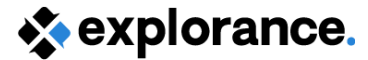

#### **Example: Widget Groups**

"Overall Results" Widget Group with no filters

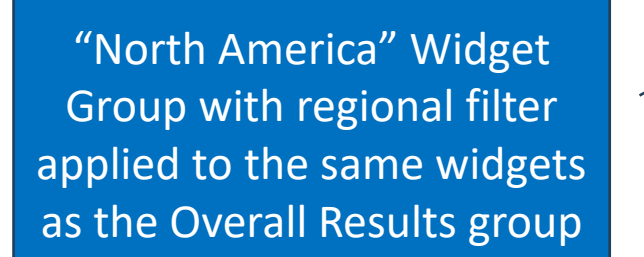

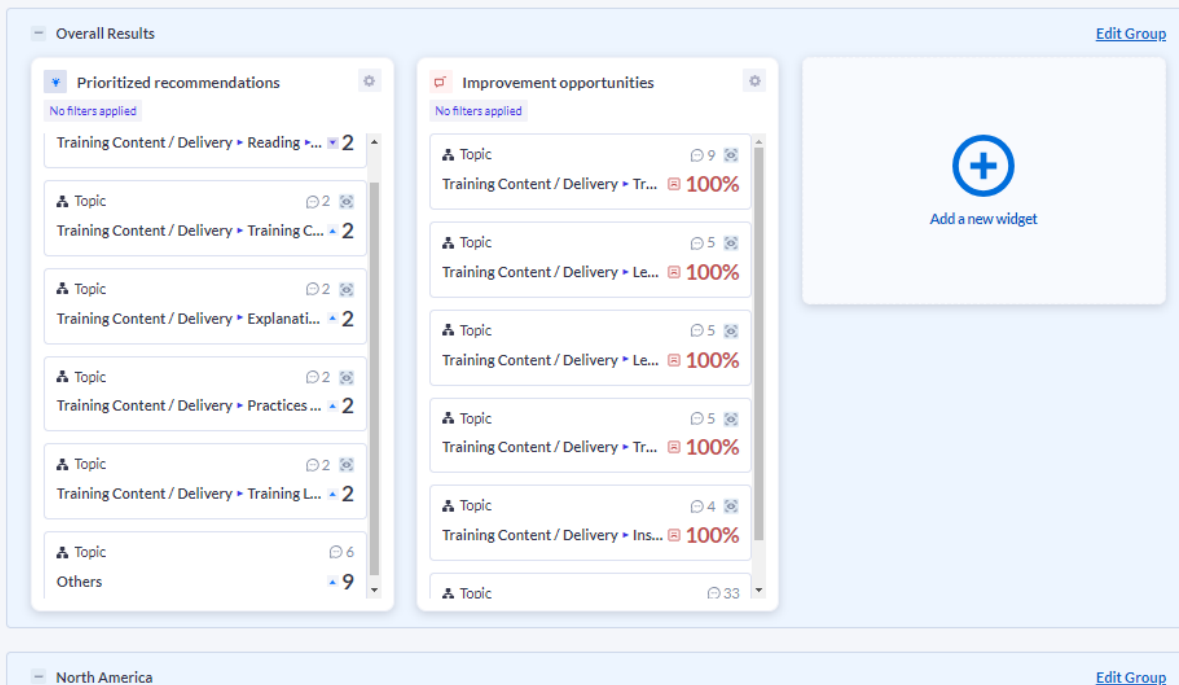

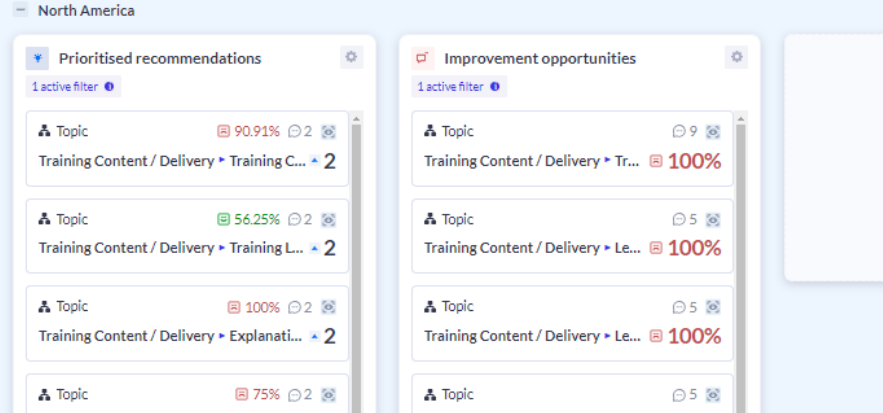

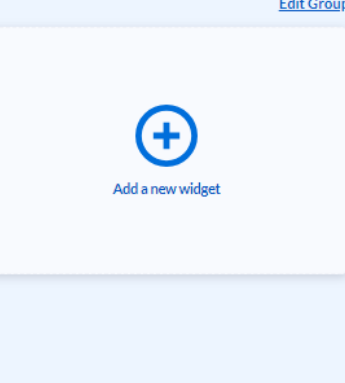

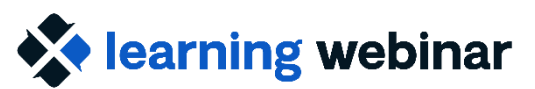

### "Breakdown by" Topics/Demographics

Focus analysis and insights by customizing the data set displayed in a Widget, breaking down the data by various topics, recommendation types, and/or demographics\*

- Breakdown by one or two attributes
- Create multiple versions of the same widget, broken down by different data
- Select # of items to display in a top/bottom analysis configuration

| *Breakdown by options are determined by the Widget display. | For example, the All Recommendations |
|-------------------------------------------------------------|--------------------------------------|
| Widget allows a breakdown by Recommendation Type.           |                                      |

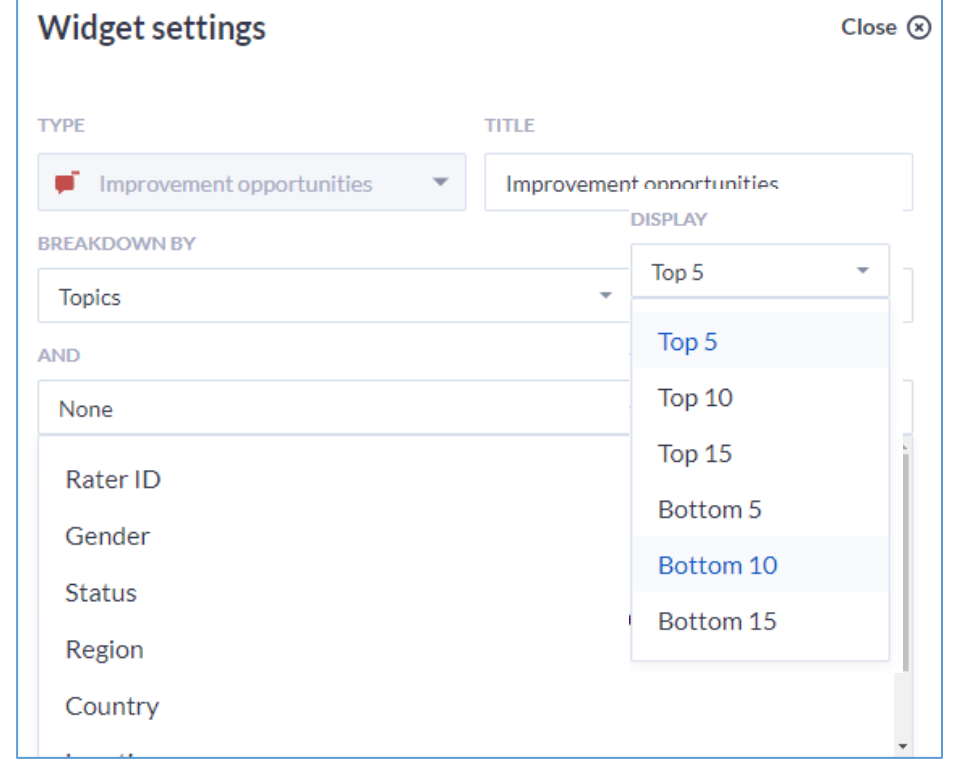

Explorance Proprietary: DO NOT DISTRIBUTE WITHOUT EXPLORANCE'S PERMISSION

explorance.

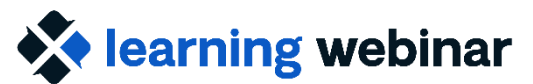

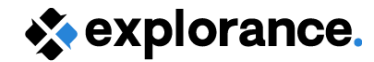

### **New Widget Types**

New Widget Types provide more visual insights into Alerts and Recommendations to improve the effectiveness and efficiency of problem solving and taking action with the data

- Most alerts
- All sentiments
- Categorized recommendations
- All recommendations
- Prioritized recommendations

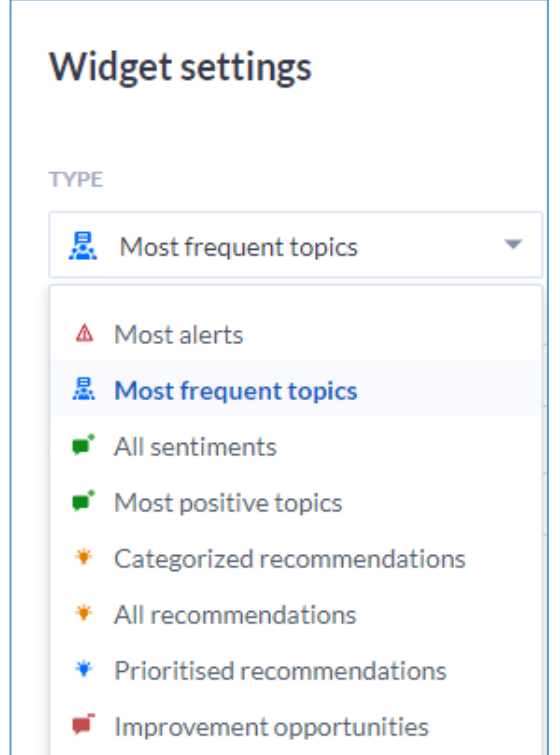

|     | Widget typ                     | е        | Use case                                                                                                    |  |  |  |
|-----|--------------------------------|----------|----------------------------------------------------------------------------------------------------|--|--|--|
| New | Most alerts                    | 4        | Review alerts to identify issues that may be affecting your institution or organization.<br>By considering the alerts scores and demographic data associated with the alerts, you<br>can gain a better understanding of the comments related to the alerts to make<br>informed decision for followup actions.                                                                                                    |  |  |  |
|     | Most frequent<br>topics        | <u></u>  | Explore frequent topics to gain insight into the main concerns of your employees or students. By delving deeper into these topics, you can discover which topics are trending.                                                                                                    |  |  |  |
| New | All sentiments                 | •        | Explore comments by sentiment types (positive, negative, neutral, mixed and non-<br>explicit) to view which ones are most prevalent, and by adding demographics how<br>these breakdown within your institution or organization.                                                                                                    |  |  |  |
|     | Most positive<br>topics        | <b>*</b> | Explore positive topics to assess your organization's engagement level. By looking deeper into specific topics and applying demographic filters, you can identify the unique factors that drive engagement. This also can help you understand which groups may perceive unfairness or inequality in their experience.                                                                                                    |  |  |  |
| New | Categorized<br>recommendations | -Ģ-      | Explore recommendations that have been categorized by topics to dig deeper into specific areas of your institution or organization. You can view the topic recommendations by recommendation types (do more, do less, start, stop, change, continue) as well as filter by demographics to use these insights to provide services, resources and processes such as mental health services, study resources, career guidance, etc. |  |  |  |
| New | All<br>recommendations         | ÷        | Explore all recommendations focusing on the recommendation type (do more, do less, start, stop, change, continue) and filtering by demographics.                                                                                                    |  |  |  |
| New | Prioritized recommendations    | ↑↓       | Explore the most frequently categorized recommendations (related to topics) filtering by demographics to prioritize recommendation followups.                                                                                                    |  |  |  |
|     | Improvement<br>opportunities   | F        | Explore topics which display a high level of negative responses to identify areas where the employees or students are struggling or disagreeing. This can help you understand the sources of difficulty or misalignment to make an informed decision and act, if needed.                                                                                                    |  |  |  |

### **Most Alerts Widget**

#### Alerts can now be displayed as a widget to highlight where immediate attention is required

- Can be used for any analysis regardless of the model used
- MLY displays the alerts based on the threshold set on the Overview page
- Alert Range can be applied to the widgets
- Breakdowns by demographics can be applied to the widgets to get further insights
- Alerts can be filtered to specific comment columns used as part of the analysis
- Clicking on the alerts will take you to Comment Explorer to view the comments

| YPE                                        |                 | TITLE                  |                       |
|--------------------------------------------|-----------------|------------------------|-----------------------|
| ▲ Most alerts                              | -               | Most alerts            |                       |
| BREAKDOWN BY                               |                 |                        |                       |
| None                                       |                 |                        | •                     |
| SIZE                                       |                 |                        |                       |
| Small Medium Large                         | •               |                        |                       |
| STATS DISPLAYED                            |                 |                        |                       |
| Alerts                                     |                 | Comment count          |                       |
| Recommendations                            |                 |                        |                       |
| ANALYSIS TYPE                              |                 |                        | TOPICS<br>THRESHOLD   |
| EEI English                                |                 | -                      |                       |
|                                            |                 |                        |                       |
| ALERTS RANGE                               |                 |                        |                       |
| 85%                                        |                 |                        | 100%                  |
|                                            |                 |                        |                       |
| COMMENT COLUMN                             |                 |                        |                       |
| 059 What aspects of the co                 | ompany cultur   | re do vou find most no | ositive and conducive |
| to a productive work enviro                | nment?          |                        |                       |
| Q55_What aspects of your                   | role do you fir | nd most enjoyable or i | rewarding, and why?   |
| Q58_What suggustions or r                  | ecommendio      | n do you have to impr  | ove our company?      |
| Q56_How would you descri                   | be the overal   | work environment a     | t our company?        |
| Q57_What do you believe a<br>satisfaction? | re the compa    | ny's strengths when i  | t comes to employee   |
| DEMOGRAPHIC FILTERS                        |                 |                        |                       |
|                                            |                 |                        |                       |

💼 Delete this widget

Widget settings

Close 🛞

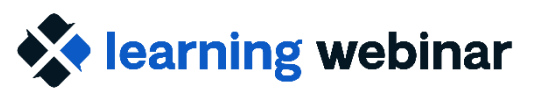

### **All Sentiments**

# Displays all comment count analyzed based on the Sentiment type

- All Sentiments is a default widget when using the SRA model
- Can be used for any analysis regardless of the model used
- Breakdowns by demographics can be applied to the widgets to get further insights
- Can be filtered to specific comment columns as well as specific sentiment types
- The metric displayed for this widget is Comment count and cannot be disabled
- Clicking on the sentiment will take you to Comment Explorer to view the comments

| TYPE             |   | TITLE         |         |          |
|------------------|---|---------------|---------|----------|
| e All sentiments | - | All sentiment | S       |          |
| BREAKDOWN BY     |   |               | DISPLAY |          |
| Sentiment types  |   | Ŧ             | Top 15  | 5 👻      |
| AND              |   |               | DISPLAY |          |
| Division         |   | -             | Top 5   | <b>.</b> |
| STATS DISPLAYED  |   |               |         |          |
| Comment count    |   | Recommended   | lations |          |
| Sentiments       |   |               |         |          |
| ANALYSIS TYPE    |   |               |         |          |
| EEI English      |   | Ψ.            |         |          |
|                  |   |               |         |          |

#### COMMENT COLUMN

Select all

- Q59\_What aspects of the company culture do you find most positive and conducive to a productive work environment?
- Q55\_What aspects of your role do you find most enjoyable or rewarding, and why?
- Q58\_What suggustions or recommendion do you have to improve our company?
- Q56\_How would you describe the overall work environment at our company?
- Q57\_What do you believe are the company's strengths when it comes to employee satisfaction?

#### SENTIMENT TYPE

- Positive
- Negative

Neutral Mixed

Not explicit

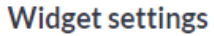

Explorance Proprietary: DO NOT DISTRIBUTE WITHOUT EXPLORANCE'S PERMISS 🗂 Delete this widget

Widget settings

# **Categorized Recommendations**

Used to show which area of focus to pay attention to when making changes based on the recommendation

- Displays all recommendations by category; uncategorized recommendations are not included in this widget
- Can only be used with EEI, ELI or SEI models

earning webinar

- Breakdowns by demographics can be applied to get further insights
- Widget can be filtered to specific topics from the analysis
- Can be filtered to specific comment columns
- The metric displayed for this widget is Recommendations and cannot be disabled
  - Comment count (enabled by default) and Sentiments (disabled by default), can be enabled or disabled
- Clicking on the Topic Summary icon will display a popup for the most representative comments for that recommendation
- Clicking on the comment will take you to Comment Explorer to view the comments

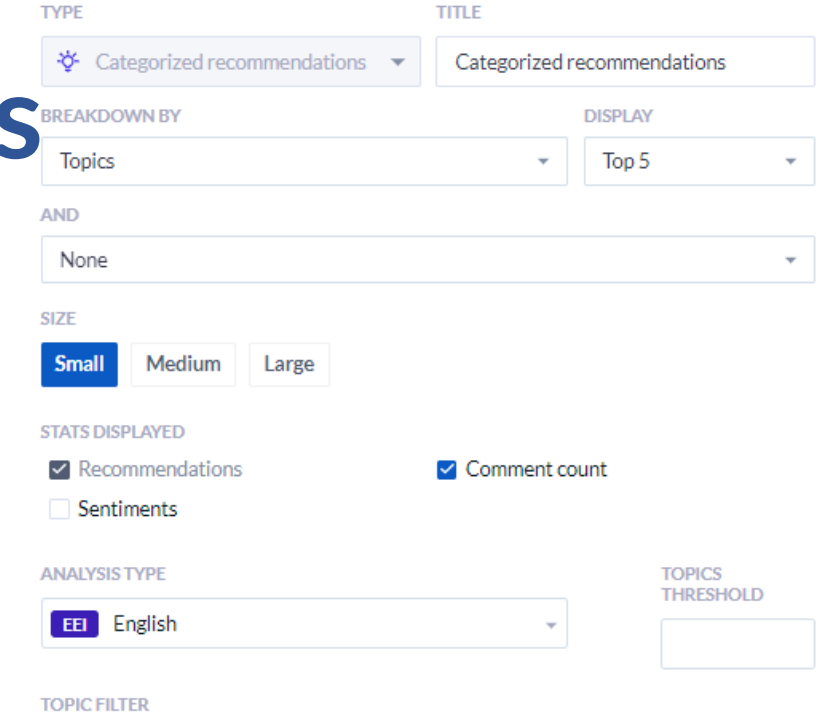

COMMENT COLUMN

#### Select all

Topics

- Q59\_What aspects of the company culture do you find most positive and conducive to a productive work environment?
- Q55\_What aspects of your role do you find most enjoyable or rewarding, and why?
- Q58\_What suggustions or recommendion do you have to improve our company?
- Q56\_How would you describe the overall work environment at our company?
- Q57\_What do you believe are the company's strengths when it comes to employee satisfaction?

#### DEMOGRAPHIC FILTERS

- ✓ ID
- Manager Name
- Given name

### **All Recommendations**

# Used to show ALL Recommendations (categorized and uncategorized comments), based on the Recommendation type

- Default widget when using the SRA model
- Can be used for any analysis regardless of the model used
- Breakdowns by demographics can be applied to the widgets to get further insights
- Can be filtered to specific comment columns
- The metric displayed for this widget is Recommendations and cannot be disabled
- Comment count (enabled by default) and Sentiments (disabled by default), can be enabled or disabled
- Can filter to specific Recommendation Type (Do More, Less, Start, Stop, Change, Continue)
- Clicking on the Recommendation or Insights will take you to Comment Explorer to view those comments

| <ul> <li>All recommendations - Promoters</li> </ul> BREAKDOWN BY         DISPLAY           Recommendation types <ul> <li>Top 5</li> </ul> AND         DISPLAY             Division <ul> <li>Top 5</li> </ul> STATS DISPLAYED             © Recommendations <ul> <li>Comment count</li> <li>Sentiments</li> </ul> ANALYSIS TYPE         TOPICS THRESHOLD             COMMENT COLUMN         Select all <ul> <li>QS5_What aspects of the company culture do you find most positive and conducit to a productive work environment?</li> <li>QS5_What aspects of your role do you find most enjoyable or rewarding, and why</li> <li>QS5_What aspects of your role do you find most enjoyable or rewarding, and why</li> <li>QS5_What aspects of vour role do you find most enjoyable or rewarding, and why</li> <li>QS5_What aspects of your role do you find most enjoyable or rewarding, and why</li> <li>QS5_What aspects of your role do you find most enjoyable or rewarding, and why</li> <li>QS5_What aspects of your role do you find most enjoyable or rewarding.</li> <li>QS7_What do you believe are the company's strengths when it comes to employe satisfaction?</li> </ul> RECOMMENDATION TYPE           Do more           Do nore          <                                                                                                    | ТҮРЕ                                                                                          | TITLE                    |                      |
|----------------------------------------------------------------------------------------------------|-----------------------------------------------------------------------------------------------|--------------------------|----------------------|
| BREAKDOWN BY       DISPLAY         Recommendation types       *         AND       DISPLAY         Division       *         STATE       Top 5         STATE       Medium         Large       STATE DISPLAYED         © Recommendations       © Comment count         © Sentiments       ANALYSIS TYPE         COMMENT COLUMN       Select all         © Q59_What aspects of the company culture do you find most positive and conducit to a productive work environment?         © Q55_What aspects of your role do you find most enjoyable or rewarding, and why         © Q55_What aspects of your role do you find most enjoyable or rewarding, and why         © Q55_What aspects of your role do you find most enjoyable or rewarding, and why         © Q55_What aspects of your role do you find most enjoyable or rewarding, and why         © Q55_What aspects of your role do you find most enjoyable or rewarding, and why         © Q55_What suggustions or recommendion do you have to improve our company?         © Q57_What do you believe are the company's strengths when it comes to employee satisfaction?         RECOMMENDATION TYPE         Do more       Do more         Do less       Start         Stop       Change         Continue       DEMOGRAPHICFILTERS         V ID       Y <t< th=""><th><ul> <li>All recommendations</li> </ul></th><th>All recommendat</th><th>ions - Promoters</th></t<>                                                                                                    | <ul> <li>All recommendations</li> </ul>                                                       | All recommendat          | ions - Promoters     |
| Recommendation types       Top 5         AND       DISPLAY         Division       Top 5         SIZE       Small Medium Large         STATS DISPLAYED       Comment count         © Recommendations       Comment count         © Sentiments       ANALYSIS TYPE         COMMENT COLUMN       Select all         © Q59_What aspects of the company culture do you find most positive and conduct to a productive work environment?         © Q55_What aspects of your role do you find most enjoyable or rewarding, and why         © Q56_How would you describe the overall work environment at our company?         © Q57_What oy ub elieve are the company's strengths when it comes to employe satisfaction?         RECOMMENDATION TYPE         Do more         Do less         Start         Stop         Change         Continue         DEMOGRAPHIC FILTERS         > ID         > Manager Name         > Given name         > Family Name         > EmployeeNumber                                                                                                    | BREAKDOWN BY                                                                                  | DIS                      | PLAY                 |
| AND DISPLAY Division Top 5 SIZE Small Medium Large STATS DISPLAYED Recommendations Comment count Select all Select all Se | Recommendation types                                                                          | *                        | Гор 5                |
| Division       Top 5         SIZE       Small       Medium       Large         STATS DISPLAYED       Comment count       Stats DISPLAYED         © Recommendations       © Comment count         © Sentiments       ANALYSIS TYPE       TOPICS THRESHOLD         EEE       English       *         COMMENT COLUMN       Select all       •         Q59_What aspects of the company culture do you find most positive and conduction to a productive work environment?       Q55_What aspects of your role do you find most enjoyable or rewarding, and why         Q58_What suggustions or recommendion do you have to improve our company?       Q56_How would you describe the overall work environment at our company?         Q57_What do you believe are the company's strengths when it comes to employe satisfaction?       RECOMMENDATION TYPE         Do more       Do less       Start         Stop       Change       Continue         DEMOGRAPHIC FILTERS       Y ID         * Manager Name       Given name         * Family Name       Y EmployeeNumber                                                                                                    | AND                                                                                           | DIS                      | PLAY                 |
| SIZE   Small Medium Large   STATS DISPLAYED     Recommendations     Comment count     Sentiments    ANALYSIS TYPE        COMMENT COLUMN      Select all      Q59_What aspects of the company culture do you find most positive and conducive to a productive work environment?      Q55_What aspects of the company culture do you find most positive and conducive to a productive work environment?      Q55_What aspects of the company culture do you find most positive and conducive to a productive work environment?      Q55_What aspects of the company culture do you find most positive and conducive to a productive work environment?      Q55_What aspects of your role do you find most enjoyable or rewarding, and why     Q55_What suggustions or recommendion do you have to improve our company?      Q57_What do you believe are the company's strengths when it comes to employee satisfaction?      RECOMMENDATION TYPE      Do more      Do less      Start      Stop      Change      Continue      DEMOGRAPHICFILTERS      ID      Manager Name      Family Name      EmployeeNumber                                                                                                    | Division                                                                                      | •                        | Fop 5                |
| Small       Medium       Large         STATS DISPLAYED <ul> <li>Recommendations</li> <li>Sentiments</li> </ul> ANALYSIS TYPE       TOPICS THRESHOLD         Image: English            COMMENT COLUMN <ul> <li>Select all</li> <li>Q59_What aspects of the company culture do you find most positive and conducing to a productive work environment?</li> <li>Q55_What aspects of your role do you find most enjoyable or rewarding, and why</li> <li>Q56_How would you describe the overall work environment at our company?</li> <li>Q56_How would you describe the overall work environment at our company?</li> <li>Q57_What do you believe are the company's strengths when it comes to employe satisfaction?</li> </ul> RECOMMENDATION TYPE         Do more         Do less         Start         Stop         Change         Continue         DEMOGRAPHIC FILTERS         > ID         Manager Name         Silven name         Family Name         EmployeeNumber                                                                                                    | SIZE                                                                                          |                          |                      |
| STATS DISPLAYED  Recommendations Comment count  Select all  GSE english COMMENT COLUMN Select all GSS_What aspects of the company culture do you find most positive and conduct to a productive work environment? GSS_What aspects of your role do you find most enjoyable or rewarding, and why GSS_What aspects of your role do you find most enjoyable or rewarding, and why GSS_What aspects of your role do you find most enjoyable or rewarding, and why GSS_What aspects of your role do you find most enjoyable or rewarding, and why GSS_What aspects of your role do you find most enjoyable or rewarding, and why GSS_What aspects of your role do you find most enjoyable or rewarding, and why GSS_What do you believe are the company's strengths when it comes to employe satisfaction?  RECOMMENDATION TYPE Do more Do less Start Stop Change Continue DEMOGRAPHIC FILTERS  ID Manager Name Given name Family Name EmployeeNumber                                                                                                    | Small Medium Large                                                                            |                          |                      |
| Recommendations  Sentiments  ANALYSIS TYPE  TOPICS THRESHOLD  EE English  COMMENT COLUMN  Select all  Q59_What aspects of the company culture do you find most positive and conducir to a productive work environment?  Q55_What aspects of your role do you find most enjoyable or rewarding, and why  Q55_What aspects of your role do you find most enjoyable or rewarding, and why  Q56_How would you describe the overall work environment at our company?  Q56_How would you believe are the company's strengths when it comes to employe  satisfaction?  RECOMMENDATION TYPE  Do more  Do less  Start  Stop  Change  Continue DEMOGRAPHIC FILTERS  V ID  Manager Name   Given name  Family Name  EmployeeNumber                                                                                                    | STATS DISPLAYED                                                                               |                          |                      |
| <ul> <li>Sentiments</li> <li>ANALYSIS TYPE</li> <li>TOPICS THRESHOLD</li> <li>EEI English</li> <li>COMMENT COLUMN</li> <li>Select all</li> <li>Q59_What aspects of the company culture do you find most positive and conducin to a productive work environment?</li> <li>Q55_What aspects of your role do you find most enjoyable or rewarding, and why</li> <li>Q55_What suggistions or recommendion do you have to improve our company?</li> <li>Q56_How would you describe the overall work environment at our company?</li> <li>Q57_What do you believe are the company's strengths when it comes to employe satisfaction?</li> </ul> RECOMMENDATION TYPE <ul> <li>Do more</li> <li>Do less</li> <li>Start</li> <li>Stop</li> <li>Change</li> <li>Continue</li> </ul> DEMOGRAPHIC FILTERS <ul> <li>V ID</li> <li>Manager Name</li> <li>Given name</li> <li>Family Name</li> <li>EmployeeNumber</li> </ul>                                                                                                    | Recommendations                                                                               | Comment count            |                      |
| ANALYSIS TYPE  TOPICS THRESHOLD  EE English  COMMENT COLUMN  Select all  Q59_What aspects of the company culture do you find most positive and conducir to a productive work environment?  Q55_What aspects of your role do you find most enjoyable or rewarding, and why Q58_What suggustions or recommendion do you have to improve our company?  Q56_How would you describe the overall work environment at our company?  Q56_How would you believe are the company's strengths when it comes to employe satisfaction?  RECOMMENDATION TYPE  Do more Do less Start Stop Change Continue  DEMOGRAPHIC FILTERS  V ID Manager Name Given name Family Name EmployeeNumber                                                                                                    | Sentiments                                                                                    |                          |                      |
| EBI English COMMENT COLUMN Select all Q59_What aspects of the company culture do you find most positive and conducir to a productive work environment? Q55_What aspects of your role do you find most enjoyable or rewarding, and why Q55_What suggustions or recommendion do you have to improve our company? Q56_How would you describe the overall work environment at our company? Q56_How would you believe are the company's strengths when it comes to employe satisfaction? RECOMMENDATION TYPE Do more Do less Start Stop Change Continue DEMOGRAPHIC FILTERS V ID Manager Name Given name Family Name EmployeeNumber                                                                                                    | ANALYSIS TYPE                                                                                 | то                       | PICS THRESHOLD       |
| COMMENT COLUMN Select all Q59_What aspects of the company culture do you find most positive and conducit to a productive work environment? Q55_What aspects of your role do you find most enjoyable or rewarding, and why Q58_What suggustions or recommendion do you have to improve our company? Q56_How would you describe the overall work environment at our company? Q56_How would you believe are the company's strengths when it comes to employe satisfaction? RECOMMENDATION TYPE Do more Do less Start Stop Change Continue DEMOGRAPHIC FILTERS V ID Manager Name Family Name EmployeeNumber                                                                                                    | English                                                                                       |                          |                      |
| <ul> <li>Select all</li> <li>Q59_What aspects of the company culture do you find most positive and conducir to a productive work environment?</li> <li>Q55_What aspects of your role do you find most enjoyable or rewarding, and why</li> <li>Q58_What suggustions or recommendion do you have to improve our company?</li> <li>Q56_How would you describe the overall work environment at our company?</li> <li>Q57_What do you believe are the company's strengths when it comes to employe satisfaction?</li> </ul> <b>RECOMMENDATION TYPE</b> <ul> <li>Do more</li> <li>Do less</li> <li>Start</li> <li>Stop</li> <li>Change</li> <li>Continue</li> </ul> <b>DEMOGRAPHIC FILTERS</b> <ul> <li>V ID</li> <li>Manager Name</li> <li>Given name</li> <li>Family Name</li> <li>EmployeeNumber</li> </ul>                                                                                                    | COMMENT COLUMN                                                                                |                          |                      |
| <ul> <li>Q59_What aspects of the company culture do you find most positive and conducit to a productive work environment?</li> <li>Q55_What aspects of your role do you find most enjoyable or rewarding, and why</li> <li>Q58_What suggustions or recommendion do you have to improve our company?</li> <li>Q56_How would you describe the overall work environment at our company?</li> <li>Q57_What do you believe are the company's strengths when it comes to employe satisfaction?</li> </ul> <b>RECOMMENDATION TYPE</b> <ul> <li>Do more</li> <li>Do less</li> <li>Start</li> <li>Stop</li> <li>Change</li> <li>Continue</li> </ul> <b>DEMOGRAPHIC FILTERS</b> <ul> <li>V</li> <li>Manager Name</li> <li>Given name</li> <li>Family Name</li> <li>EmployeeNumber</li> </ul>                                                                                                    | Select all                                                                                    |                          |                      |
| <ul> <li>Q55_What aspects of your role do you find most enjoyable or rewarding, and why</li> <li>Q58_What suggustions or recommendion do you have to improve our company?</li> <li>Q56_How would you describe the overall work environment at our company?</li> <li>Q57_What do you believe are the company's strengths when it comes to employe satisfaction?</li> <li>RECOMMENDATION TYPE</li> <li>Do more</li> <li>Do less</li> <li>Start</li> <li>Stop</li> <li>Change</li> <li>Continue</li> <li>DEMOGRAPHIC FILTERS</li> <li>V ID</li> <li>Manager Name</li> <li>Given name</li> <li>Family Name</li> <li>EmployeeNumber</li> </ul>                                                                                                    | Q59_What aspects of the company cu<br>to a productive work environment?                       | lture do you find most p | ositive and conduciv |
| <ul> <li>Q58_What suggustions or recommendion do you have to improve our company?</li> <li>Q56_How would you describe the overall work environment at our company?</li> <li>Q57_What do you believe are the company's strengths when it comes to employe satisfaction?</li> <li>RECOMMENDATION TYPE</li> <li>Do more</li> <li>Do less</li> <li>Start</li> <li>Stop</li> <li>Change</li> <li>Continue</li> <li>DEMOGRAPHIC FILTERS</li> <li>ID</li> <li>Manager Name</li> <li>Given name</li> <li>Family Name</li> <li>EmployeeNumber</li> </ul>                                                                                                    | Q55_What aspects of your role do you                                                          | ı find most enjoyable or | rewarding, and why   |
| <ul> <li>Q56_How would you describe the overall work environment at our company?</li> <li>Q57_What do you believe are the company's strengths when it comes to employe satisfaction?</li> <li>RECOMMENDATION TYPE</li> <li>Do more</li> <li>Do less</li> <li>Start</li> <li>Stop</li> <li>Change</li> <li>Continue</li> <li>DEMOGRAPHIC FILTERS</li> <li>V ID</li> <li>Manager Name</li> <li>Given name</li> <li>Family Name</li> <li>EmployeeNumber</li> </ul>                                                                                                    | Q58_What suggustions or recommended                                                           | dion do you have to imp  | rove our company?    |
| <ul> <li>Q57_What do you believe are the company's strengths when it comes to employe satisfaction?</li> <li>RECOMMENDATION TYPE</li> <li>Do more</li> <li>Do less</li> <li>Start</li> <li>Stop</li> <li>Change</li> <li>Continue</li> <li>DEMOGRAPHIC FILTERS</li> <li>V ID</li> <li>Manager Name</li> <li>Given name</li> <li>Family Name</li> <li>EmployeeNumber</li> </ul>                                                                                                    | Q56_How would you describe the ove                                                            | rall work environment a  | at our company?      |
| RECOMMENDATION TYPE Do more Do less Start Stop Change Continue DEMOGRAPHIC FILTERS V ID Manager Name V Given name Family Name EmployeeNumber                                                                                                    | Q57_What do you believe are the com<br>satisfaction?                                          | ipany's strengths when   | it comes to employee |
| <ul> <li>Do more</li> <li>Do less</li> <li>Start</li> <li>Stop</li> <li>Change</li> <li>Continue</li> <li>DEMOGRAPHIC FILTERS</li> <li>V ID</li> <li>Manager Name</li> <li>Given name</li> <li>Family Name</li> <li>EmployeeNumber</li> </ul>                                                                                                    | RECOMMENDATION TYPE                                                                           |                          |                      |
| <ul> <li>Do less</li> <li>Start</li> <li>Stop</li> <li>Change</li> <li>Continue</li> <li>DEMOGRAPHIC FILTERS</li> <li>V ID</li> <li>Manager Name</li> <li>Given name</li> <li>Family Name</li> <li>EmployeeNumber</li> </ul>                                                                                                    | Do more                                                                                       |                          |                      |
| Start         Stop         Change         Continue         DEMOGRAPHIC FILTERS         Y         ID         Manager Name         Y         Given name         Family Name         Y         EmployeeNumber                                                                                                    | Doless                                                                                        |                          |                      |
| Stop         Change         Continue         DEMOGRAPHIC FILTERS         V ID         Manager Name         Given name         Family Name         EmployeeNumber                                                                                                    | Start                                                                                         |                          |                      |
| Change Continue DEMOGRAPHIC FILTERS V ID V Manager Name Given name Family Name EmployeeNumber                                                                                                    | Stop                                                                                          |                          |                      |
| Continue Continue Co  |                                                                                               |                          |                      |
| DEMOGRAPHIC FILTERS  V ID V Manager Name V Given name V Family Name V EmployeeNumber                                                                                                    | Change                                                                                        |                          |                      |
| <ul> <li>ID</li> <li>Manager Name</li> <li>Given name</li> <li>Family Name</li> <li>EmployeeNumber</li> </ul>                                                                                                    | Change<br>Continue                                                                            |                          |                      |
| <ul> <li>Manager Name</li> <li>Given name</li> <li>Family Name</li> <li>EmployeeNumber</li> </ul>                                                                                                    | Continue DEMOGRAPHIC FILTERS                                                                  |                          |                      |
| <ul> <li>Given name</li> <li>Family Name</li> <li>EmployeeNumber</li> </ul>                                                                                                    | Continue DEMOGRAPHIC FILTERS V ID                                                             |                          |                      |
| <ul> <li>Family Name</li> <li>EmployeeNumber</li> </ul>                                                                                                    | Change Continue DEMOGRAPHIC FILTERS V ID V Manager Name                                       |                          |                      |
| <ul> <li>EmployeeNumber</li> </ul>                                                                                                    | Change Continue DEMOGRAPHIC FILTERS ID Manager Name Given name                                |                          |                      |
|                                                                                                    | Change<br>Continue<br>DEMOGRAPHIC FILTERS<br>VID<br>Manager Name<br>Given name<br>Family Name |                          |                      |

Widget settings

Cance

### **Prioritized Recommendations**

# Used to show all the Topics along with the Recommendation Types (Do more, Do less, Start, etc.)

- The Topics displayed in the widget represent a single Recommendation Type for each Topic
- Can only be used when using EEI, ELI or SEI models
- Breakdowns by demographics can be applied to the widgets to get further insights
- Can be filtered to specific comment columns
- The metric displayed for this widget is Recommendations and cannot be disabled
  - Comment count (enabled by default) and Sentiments (disabled by default), can be enabled or disabled
- Clicking on the Topic Summary icon will display a popup for the most representative comments for that recommendation
- Clicking on the topic will take you to Topic Explorer, clicking on the comment count or Recommendation count will take you to Comment Explorer to view the comments

| TYPE                                                                                 |                 | IIILE               |                    |          |
|--------------------------------------------------------------------------------------|-----------------|---------------------|--------------------|----------|
| Prioritized recommendations                                                          | -               | Prioritized rec     | commendations      |          |
| BREAKDOWN BY                                                                         |                 |                     | DISPLAY            |          |
| Topics                                                                               |                 | Ψ.                  | Top 5              |          |
| AND                                                                                  |                 |                     |                    |          |
| None                                                                                 |                 |                     |                    |          |
| SIZE                                                                                 |                 |                     |                    |          |
| Small Medium Large                                                                   |                 |                     |                    |          |
| STATS DISPLAYED                                                                      |                 |                     |                    |          |
| Recommendations                                                                      |                 | 🗹 Comment co        | unt                |          |
| Sentiments                                                                           |                 |                     |                    |          |
| ANALYSIS TYPE                                                                        |                 |                     | TOPICS THRESHO     | DLD      |
| EEI English                                                                          |                 | Ŧ                   |                    |          |
| TOPIC FILTER                                                                         |                 |                     |                    |          |
| ✓ Topics                                                                             |                 |                     |                    |          |
| COMMENT COLUMN                                                                       |                 |                     |                    |          |
| Select all                                                                           |                 |                     |                    |          |
| <ul> <li>Q59_What aspects of the compa<br/>to a productive work environme</li> </ul> | ny cultu<br>nt? | ure do you find mo  | st positive and c  | onducive |
| Q55_What aspects of your role of                                                     | lo you fi       | nd most enjoyable   | e or rewarding, a  | nd why?  |
| Q58_What suggustions or recon                                                        | mendio          | on do you have to i | mprove our com     | pany?    |
| Q56_How would you describe th                                                        | ie overa        | ll work environme   | ent at our compa   | ny?      |
| Q57_What do you believe are th<br>satisfaction?                                      | e compa         | any's strengths wh  | ien it comes to ei | nployee  |
| DEMOGRAPHIC FILTERS                                                                  |                 |                     |                    |          |
| ∨ ID                                                                                 |                 |                     |                    |          |
|                                                                                      |                 |                     |                    |          |
| <ul> <li>Manager Name</li> </ul>                                                     |                 |                     |                    |          |

- Family Name
- EmployeeNumber

Widget settings

- Country
- Location
- ✓ Job\_Title
- Division

#### Close 🛞

#### Poll:

What feature(s) in MLY 2.0 will be most valuable to you? Select all that apply.

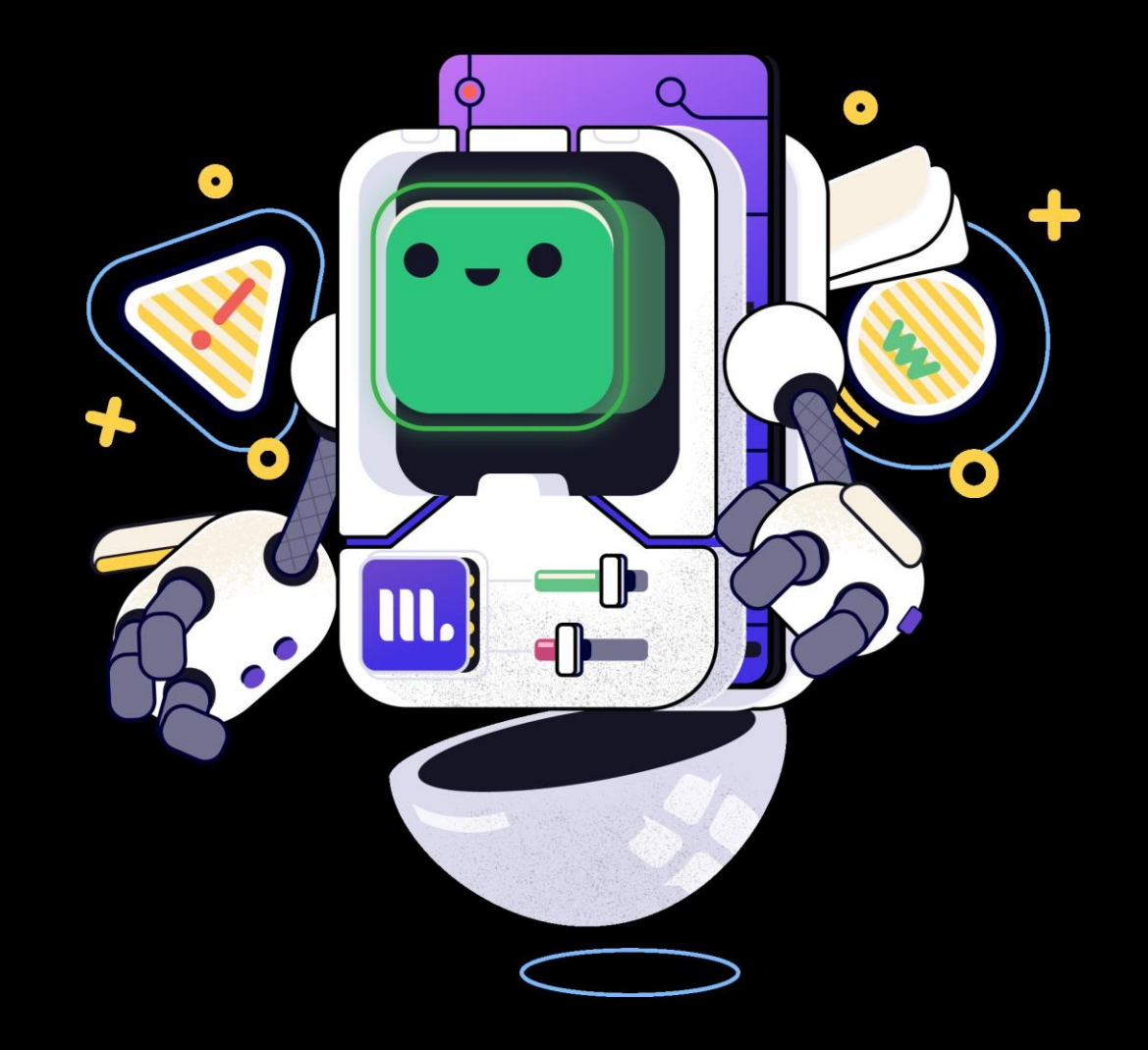

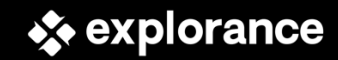

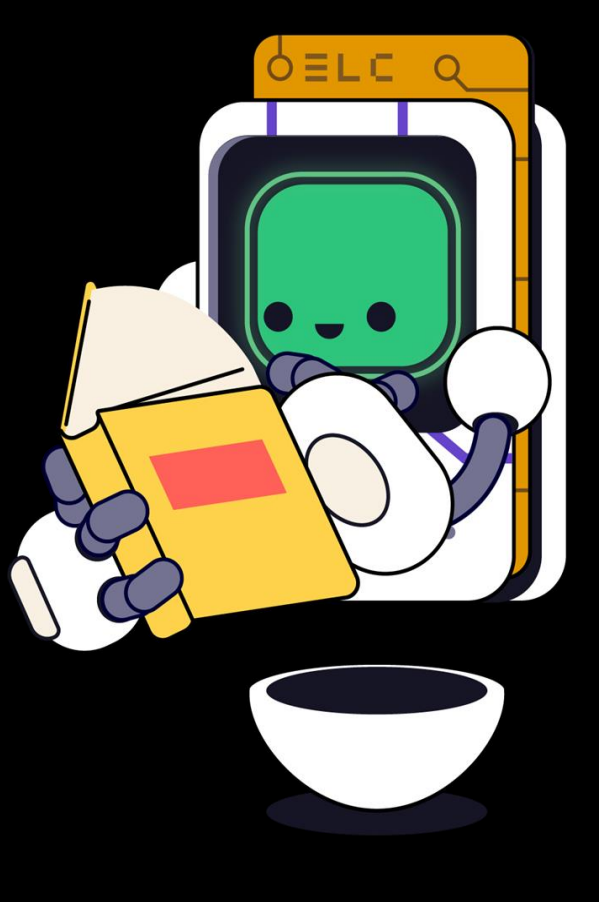

#### **Questions?**

A recording of this webinar will be available on the Explorance Help Center within ~ 3 days.

explorance

### **Community Resources**

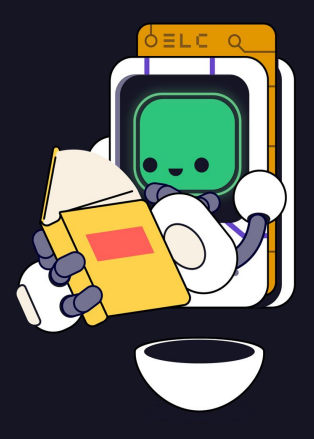

- Community Discussion Forum
  - Answers to questions asked during the webinar will be shared via the community discussion forum. Please feel free to continue asking questions and discussing the MLY 2.0 release on the community discussion forum [Learning Webinar Questions, Discussions, & Post-Webinar Follow-up] July 17: MLY 2.0 Release Q&A Webinar

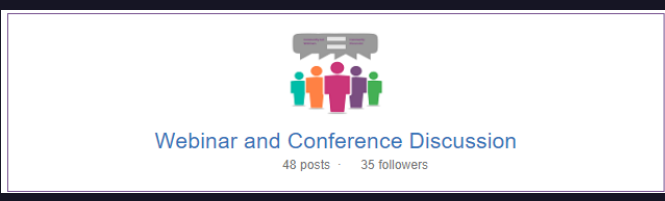

- MLY Community of Practice (CoP)
  - A new MLY CoP has just been launch! Please feel free to "follow" the <u>MLY CoP Discussion Forum</u> to continue to connect, share, learn, and grow with your fellow community members.
  - Stay tuned for the inaugural MLY CoP meetup coming soon!

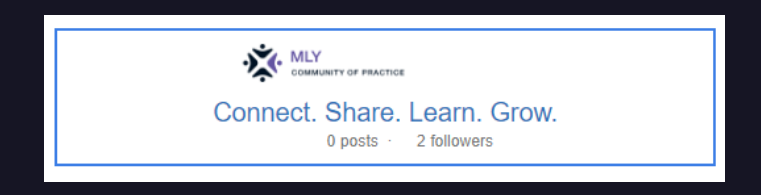

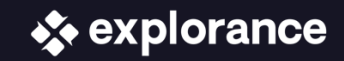

#### Thank you!

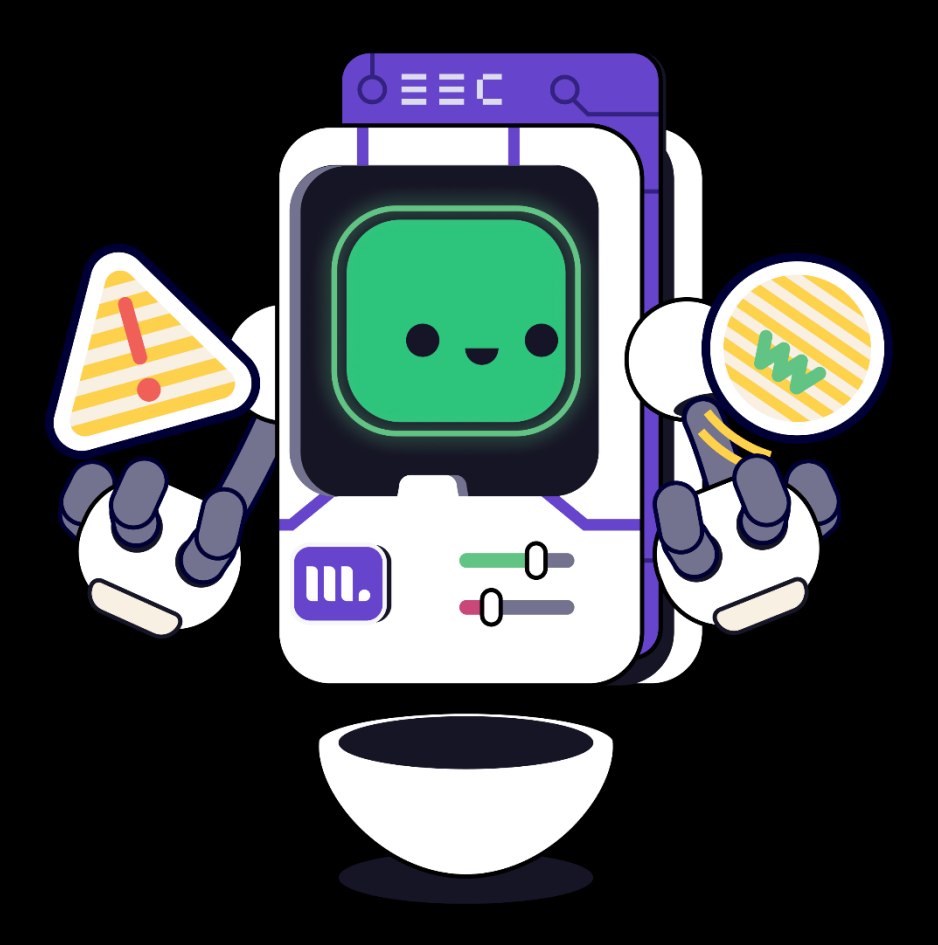

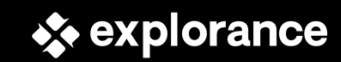